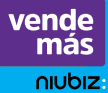

# Mini Guía Poket Pro

# Aprende cómo

- Registrarte
- Cargar la batería
- Activar tu POS
- Actualizar software
- Realizar un diagnóstico técnico, entre otras funcionalidades más.
- Usar la App VendeMás de Niubiz y todos sus beneficios.

# Accede a capacitaciones digitales

 En nuestros canales de atención como YouTube, Facebook, Instagram, entre otros.

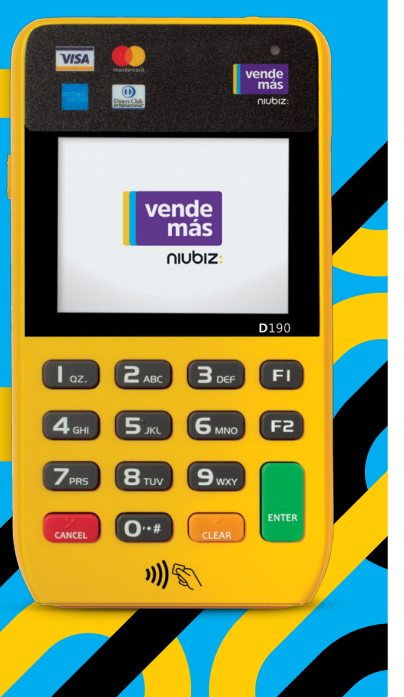

Soluciones y Servicios Integrados SAC (Niubiz VendeMás) es la empresa que acepta todas las tarjetas.

# Índice

- Recomendaciones para el uso de tu equipo •
- Registrate en Niubiz VendeMás
- Carga tu Poket Pro por primera vez y activalo
- Actualiza el software de tu Poket Pro cada 30 días .
- Realiza el diagnóstico técnico de tu Poket Pro para detectar fallas
- Limpia y desinfecta tu Poket Pro en cada venta
- ¿Por qué señalizar mi comercio y cómo hacerlo?

### 2. Vende de manera fácil y segura con tu Poket Pro 09

- Reconoce las partes de tu Poket Pro
- Reconoce los tipos de tarjeta que acepta tu Poket Pro .
- . Existen 3 clasificaciones de tarjeta
- Vende con tarieta de crédito con cuotas . .
- Vende con tarieta de crédito sin cuotas
- Vende con tarjeta de débito
- Realiza una venta con propina
- Anula una venta
- Realiza el cierre de lote o ventas
- Ingresa a tu reporte de ventas

# 3. Vende de forma digital y sin contacto desde la App VendeMás de Niubiz Cobro con Celular

- ¿Qué es el Cobro con Celular y cómo activarlo?
- Realiza una venta con el Cobro con Celular
- Anula una venta
- Visualiza tu historial de ventas.

### Cobro con Link

- ¿Qué es el Cobro con Link y cómo puedo activarlo?
- Realiza una venta con el Cobro con Link
- Anula una venta
- Visualiza tu historial de ventas •

### Código QR

- ¿Qué es el código QR y cómo puedo activarlo?
- Identifica las billeteras electrónicas aceptadas y a las entidades que pertenecen
- Realiza una venta con el códiao OR •
- Visualiza tu historial de ventas
- Imprime tu código QR

# 4. Beneficios exclusivos para ti y tu negocio

- Recarga celulares, tarjetas y paga servicios (como luz, telefonía fija, móvil, entre otros) con Niubiz Multiservicios
- Recarga tarietas Lima Pass y Metropolitano
- Obtén un préstamo •

٠

- Protégete y protege a tu familia con el seguro Niubiz VendeMás
- Digitaliza tu negocio con el Portal de administración
- Revisa los depósitos de tus ventas desde la App VendeMás de Niubiz
- . Recibe el dinero de tus ventas en una tarjeta no bancarizada prepago Niubiz VendeMás

# 5. Gestión y servicio al Socio Niubiz VendeMás

- Depósito, ¿qué es y cuándo se realizan?
- Canales de atención: Capacitación Virtual •

42

04

16

16

19

22

27

# 1. Primeros pasos antes de empezar a vender

# Recomendaciones para el uso de tu equipo

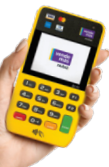

- No dejar que un tercero manipule tu equipo, sin previa validación<sup>1</sup>.
- No compartas tu clave de acceso. Eres el único responsable de tu clave.
- Solo tu debes descargar y registrarte en la app en tu propio celular.
- No cobramos cobros por visitas técnicas.

# Registrate en Niubiz VendeMás

- 1. Desde tu smartphone o tablet ingresa a tu mercado de aplicaciones:
  - App Store Google Play Bisponible on AppGallery
- 2. Descarga GRATIS la App VendeMás de Niubiz.
- 3. Ingresa a la App y selecciona el botón "REGISTRARME".
- 4. Ingresa el correo y clave con el que te registrarás.
- 5. Completa tus datos personales, de negocio, y retiro de fondos<sup>2</sup>.
- 6. Para finalizar, no olvides leer los términos y condiciones y listo.

# i) Importante

- No olvides que en el campo "¿Cómo deseas registrarte?" puedes hacerlo como:
   ✓ Persona natural
  - ✓ Empresa
- En el campo "¿Quieres comprar un lector?" Elige la opción "Ya poseo un lector" y "selecciona Poket Pro".
- En caso no recuerdes tu contraseña, haz clic en "Olvidé mi contraseña", ingresa tu correo y la plataforma te enviará los accesos para recuperar tu cuenta.
- 1 VendeMás no envia a personal para actualizaciones de equipos a menos que el comercio haya pedido un servicio técnico. Nosotros nos encargamos de las actualizaciones, sin visitas presenciales. Si tienen dudas, recordar nuestros canales de atención y validaremos la identidad de nuestro técnico mediante el Call Center.
- 2 Si te afilias con DNI debes ingresar una cuenta de ahorros, si lo haces con RUC/RUS una cuenta corriente. En ambos casos, las cuentas deben estar registradas al número de documento ingresado, de lo contrario se darán inconvenientes en los abonos.

# Carga tu Poket Pro por primera vez y activalo

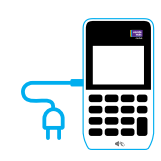

Se recomienda cargar el Poket Pro por **6 horas** con la finalidad de tener un correcto funcionamiento. El dispositivo trae consigo con un cable e interruptor, los cuales podrás enchufarlos a un tomacorriente de pared o con el cable en una computadora o laptop.

Además, el Poket Pro tiene un temporizador, el cual hace que se apague, para ahorrar batería, cada vez que no lo estés utilizando.

# Activa tu Poket Pro

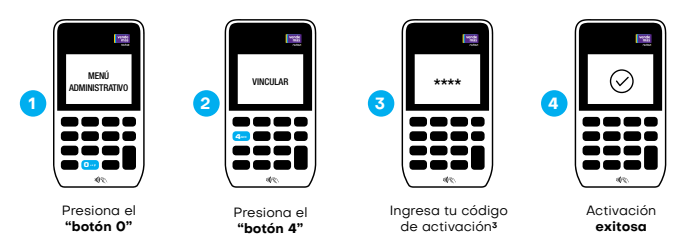

# Actualiza el software de tu Poket Pro cada 30 días

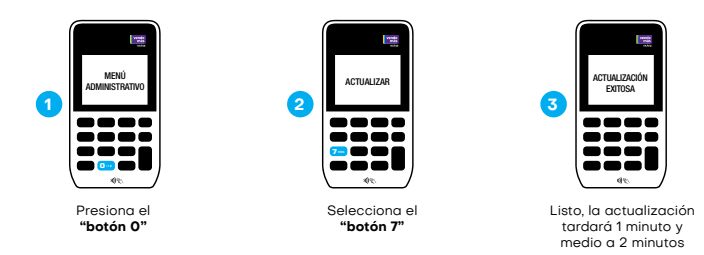

3 Revisalo en tu correa de bienvenida, en tu Portal de administración de negocia (apación "Cameraio" seguido de botón "Lectores") ó llámanos al Call Center Niubiz VendeMás, Lima (01) 614-9800 y Provincias (01) 080-100-100, en ambos casos marcar la opción 1. También puedes escribirnos a nuestro número de WhatsApp, 902-800-000, donde recibirás ayuda de un BOT las 24 horas del día o el soporte de un asesor personalizado en el horario de atención de lunes a sábado de 8.00 am a 8.00 pm. y pide la activación de este beneficio.

# Realiza un diagnóstico técnico

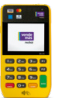

Realiza el diagnóstico técnico de tu Poket Pro para detectar fallas

# ¿Cómo realizar un diagnóstico técnico?

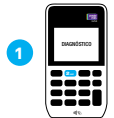

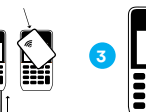

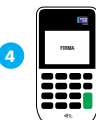

Ingresa al Menú presionado el "**botón 0**" de tu Poket Pro. Luego presiona la el "**botón 2**" de diagnóstico

Desliza, inserta o acerca la tarjeta a tu Poket Pro

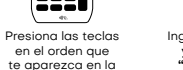

pantalla

Ingresa una firma y presiona el "botón verde"

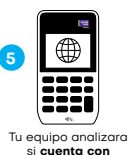

internet

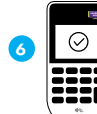

Si las funcionalidades son válidas. Ahora, puedes realizar una venta regular para terminar la validación

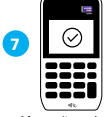

Listo, diagnóstico realizado

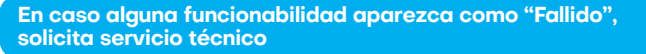

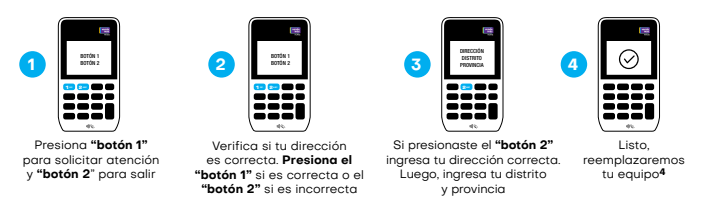

4 El tiempo estimado de reemplazo de equipos es 1 día para Lima, 4 días para provincia céntrica y 7 días para provincia lejana.

# Limpia y desinfecta tu Poket Pro en cada venta

Te dejamos algunas consideraciones importantes al momento de realizar la limpieza y desinfección de tu Poket Pro

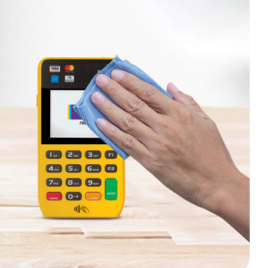

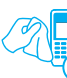

# ¿Qué hacer?

- Mojar levemente un paño de microfibra con agua o agua jabonosa y alcohol (de preferencia isopropílico) u otra solución de limpieza basada en alcohol para desinfectar.
- Limpiar únicamente el exterior del terminal sin tocar las conexiones eléctricas.

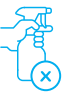

# ¿Qué no hacer?

- Rociar directamente desinfectantes o mojar el terminal con líquidos.
- Usar solventes, detergentes o productos abrasivos.
- Intentar limpiar o insertar algún objeto en el lector de tarjeta.

# ¿Por qué señalizar mi comercio y cómo hacerlo?

Con la finalidad de que tus clientes puedan identificar que aceptas pagos con todas las tarjetas y billeteras electrónicas, se recomienda que tu local exhiba los materiales de señalización que te damos en el kit de bienvenida Niubiz VendeMás.

El material de señalización Niubiz VendeMás debe seguir el camino que el cliente realiza desde el ingreso (fachada) hasta la caja (zona de cobro) y siempre debe estar a la altura de la vista del cliente.

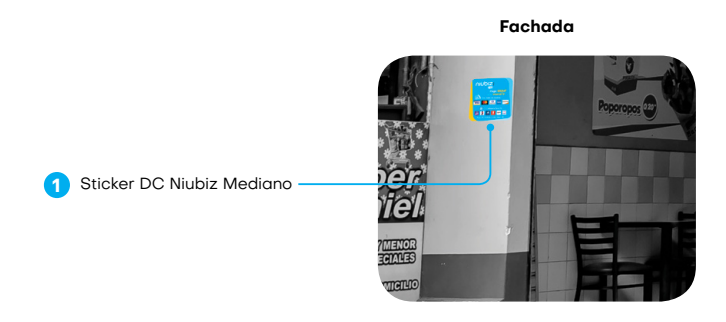

Zona de cobro

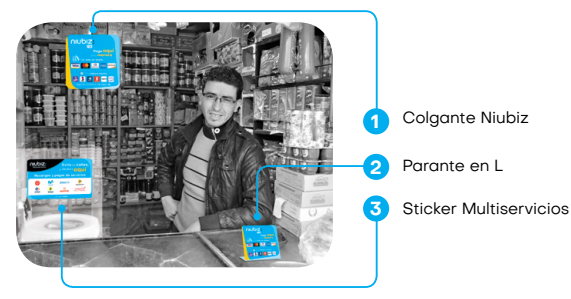

# 2. Vende de manera fácil y segura con tu Poket Pro

# Reconoce las partes de tu Poket Pro

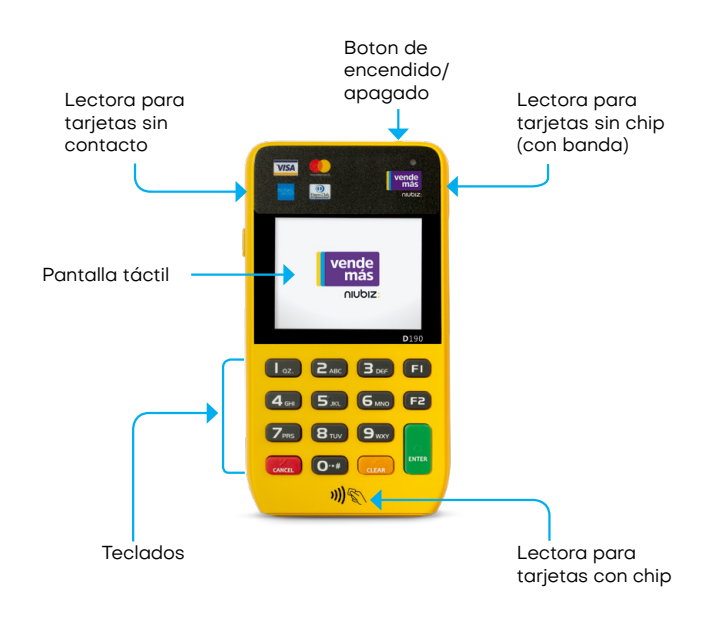

# i) Importante

Todas las soluciones de VendeMás de Niubiz son certificados por la industria de medios de pago.

# Reconoce los tipos de tarjeta que acepta tu Poket Pro

# Existen 3 clasificaciones de tarjeta

# Sin Contacto (Contactless)

# Pago con Tarjeta de Crédito

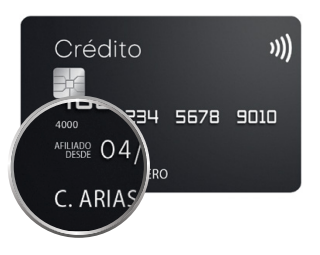

- La línea de crédito de la tarjeta es otorgada por el banco.
- El pago puede ser en cuotas (de 2 a más) o sin cuotas.
- "Afiliado Desde" es la fecha de emisión de la tarjeta.
- El nombre del titular de la tarjeta aparece en la parte inferior.

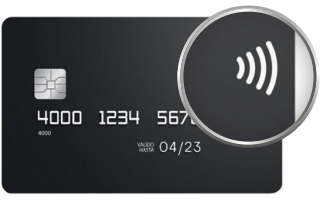

Ahora tus clientes podrán pagar al acercar su tarjeta al Poket Pro. Así, tus ventas son más rápidas y seguras

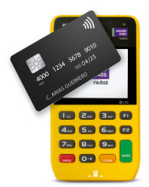

# Con Chip

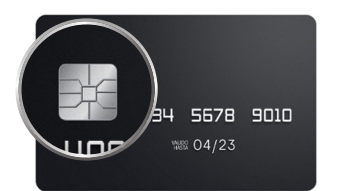

Insértala en el lector de chip hasta terminar la venta.

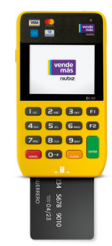

Deslízala por el lector de banda para realizar la venta.

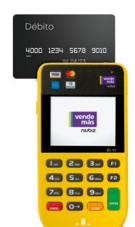

# Pago con Tarjeta de Débito

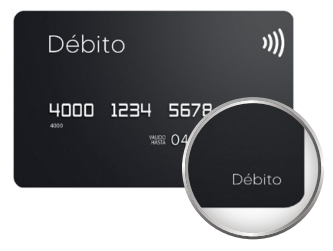

- El dinero de tu cliente esta en una cuenta de ahorros.
- Funciona como dinero en efectivo.
- Podrás reconocerla buscando la palabra "Débito" en la tarjeta.

# Sin Chip (Con Banda)

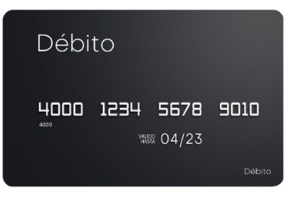

Importante

1

Las características pueden variar según el banco de origen de la tarjeta.

# Vende con tarjeta de crédito con cuotas

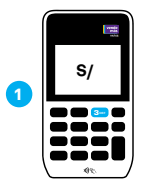

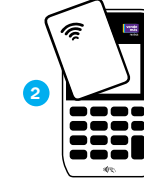

Presiona el **"botón 3"** e ingresa el monto

Haz que tu cliente acerque, inserte o

deslice su tarjeta

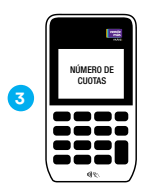

Ingresa el número de cuotas y listo venta exitosa

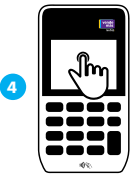

Pídele a tu cliente que firme e ingrese el Nº de su documento de identidad (DNI, CE, entre otros).

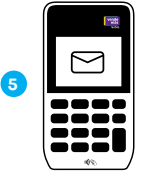

Envía el voucher de compra, por SMS, al celular de tu cliente

# Vende con tarjeta de débito

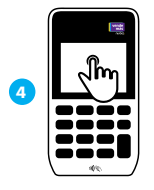

Pídele a tu cliente que firme e ingrese el Nº de su documento de identidad (DNI, CE, entre otros)

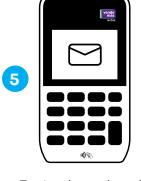

Envia el voucher de compra, por SMS al celular de tu cliente

# Vende con tarjeta de crédito sin cuotas

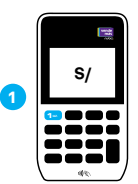

Presiona el **"botón 1"** e ingresa el monto

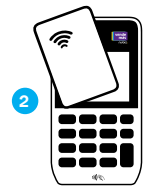

Haz que tu cliente acerque, inserte o deslice su tarjeta

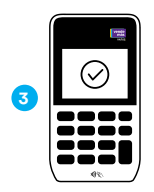

Venta exitosa

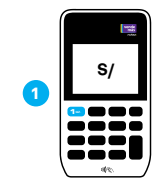

Presiona el **"botón 1"** e ingresa el monto

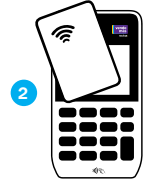

Haz que tu cliente acerque, inserte o deslice su tarjeta

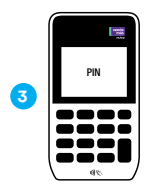

Pídele a tu cliente que ingrese su número de PIN

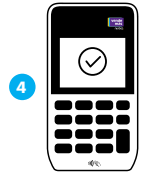

Venta exitosa

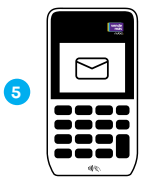

Envía el voucher de de compra, por SMS, al celular de tu cliente

### Realiza una venta con propina<sup>5</sup>

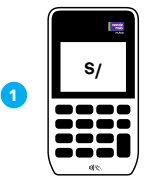

Si es una venta con tarieta de débito o tarjeta de crédito sin cuotas Presiona el "botón 1" e ingresa el monto. Si es una venta con tarieta de crédito con cuotas presiona el "botón 3" e ingresa el monto

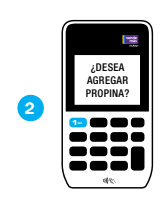

Verás una pantalla que te preguntará ¿Deseas agregar propina? Presiona el "botón 1" para confirmar

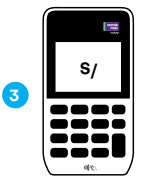

Continua los pasos de venta dependiendo si es una venta con tarieta de débito o tarieta de crédito sin cuotas o con cuotas hasta llegar al Voucher por SMS

# Importante

Funcionalidad disponible solo para algunos giros de negocio.

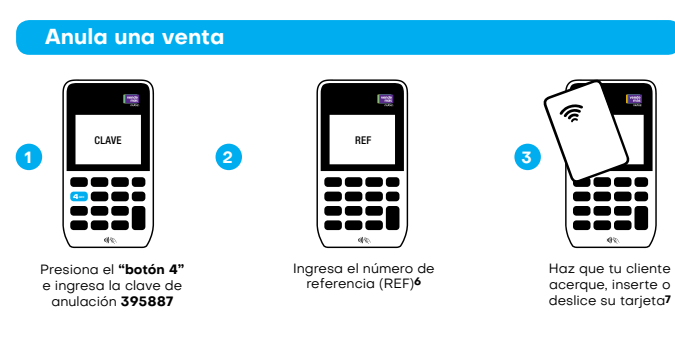

5 En caso no tengas activada la opción llámanos al Call Center Niubiz VendeMás, Lima (01) 614-9800 y Provincias (01) 080-100-100, en ambos casos marcar la opción 1. También puedes escribirnos a nuestro número de WhatsApp, 902-800-000, donde recibirás ayuda de un BOT las 24 horas del día o el soporte de un asesor personalizado en el horario de atención de lunes a sábado de 8.00 a.m. a 8.00 p.m. y pide la activación de este beneficio.

6 REF: Es un número único de 4 dígitos que sirve como referencia de la transacción para identificar el voucher. Lo puedes encontrar en el SMS del voucher de venta, en el Portal de Administración de negocio o en el historial de ventas de tu Poket Pro.

7 Debe ser la misma tarjeta y forma como se realizó el pago (chip, banda o sin contacto).

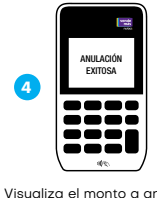

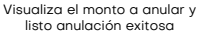

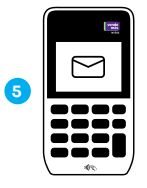

Envía el voucher de de anulación, por SMS, al celular de tu cliente

# Realiza el cierre de lote o ventas

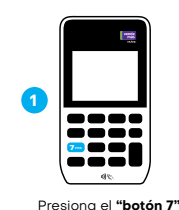

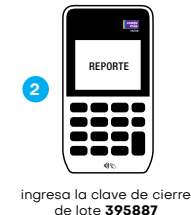

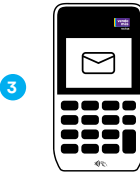

Automáticamente recibiras un correo con el resumen

# Ingresa a tu reporte de ventas

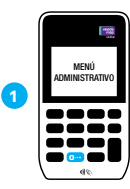

Presiona el

"botón O"

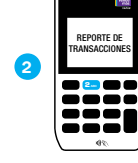

Ingresa a "Reporte de transacciones" y presiona el "botón 2"

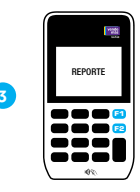

Presiona "F1" y "F2" para visualizar las ventas

# 3. Vende de forma digital y sin contacto desde la App VendeMás de Niubiz

# Cobro con Celular<sup>8</sup>

¿Qué es el Cobro con Celular y cómo activarlo?

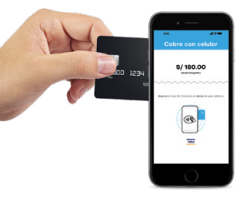

Es la nueva y exclusiva solución de medios de pago de la **App VendeMás de Niubiz**, que permite realizar cobros convirtiendo tu celular en un POS.

# Importante

Esta función estará disponible, de forma automática, en tu App VendeMás de Niubiz (en caso seas un comercio antiguo de Niubiz VendeMás solo deberás actualizar tu App en el mercado de aplicaciones).

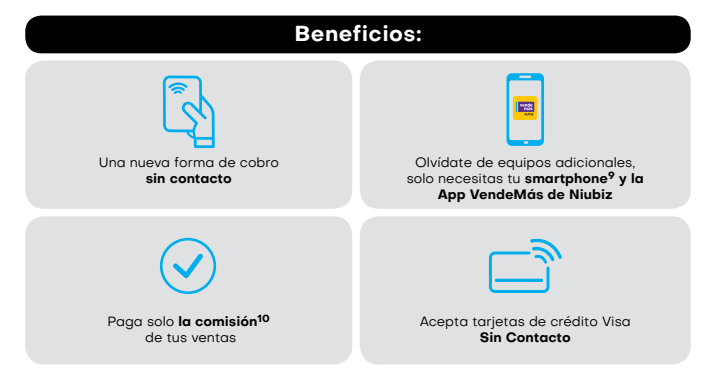

<sup>8</sup> Aplica para tarjetas Visa sin Contacto

- 9 Aplica solo a clientes que cuenten con celulares Android, tengan el sistema NFC integrado en su dispositivo y cuenten con la última actualización de la App VendeMás de Niubiz
- 10 Para mayor información ingresar a www.niubiz.com.pe y revisar los T&C de Cobro con Celular

# Realizar una venta con el Cobro con Celular

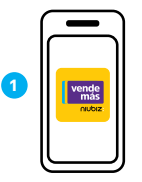

Ingresa a la **App VendeMás de Niubiz** desde tu smartphone o tablet con tu usuario y contraseña

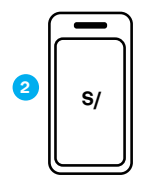

Digita el monto a cobrar y selecciona el botón **"Cobrar"** 

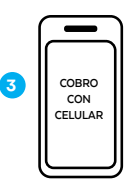

Desliza las opciones y pulsa el botón **"Cobro con Celular"** 

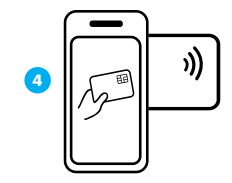

Acerca la tarjeta sin contacto al dorso del celular y selecciona el número de cuotas

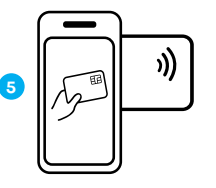

Si es una venta con tarjeta de crédito, pídele a tu cliente **ingresar su documento de identidad y firma** 

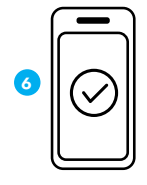

Venta exitosa, envía el voucher a tu cliente por correo electrónico o SMS

# Anula una venta

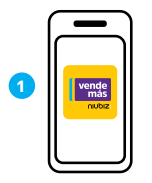

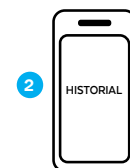

Ingresa a la App VendeMás de Niubiz desde tu smartphone o tablet con tu usuario v contraseña

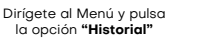

)))

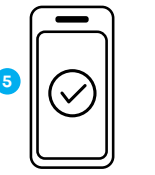

Acerca la tarieta sin contacto al dorso del celular

- para anular la venta
- Listo, venta anulada

# Visualiza tu historial de venta

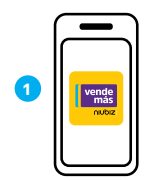

Ingresa a la App VendeMás de Niubiz desde tu smartphone o tablet con tu usuario y contraseña

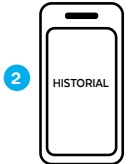

Dirígete al Menú y pulsa la opción "Historial"

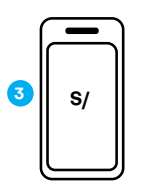

ANULACIÓN

Selecciona la venta

a anular, presiona

el botón "Anular"

v pulsa la opción "Cobro con Celular"

Verifica todas tus ventas realizadas con Cobro con Celular

# Cobro con Link

# ¿Qué es el Cobro con Link y cómo puedo activarlo?

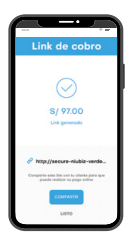

Nuevo medio de pago, a través de la App VendeMás de Niubiz, que permite realizar ventas digitales y cobros sin contacto por medio de un link.

# Importante

Esta función estará disponible, de forma automática, en tu App VendeMás de Niubiz (en caso seas un comercio antiguo de Niubiz VendeMás solo deberás actualizar tu App en el mercado de aplicaciones).

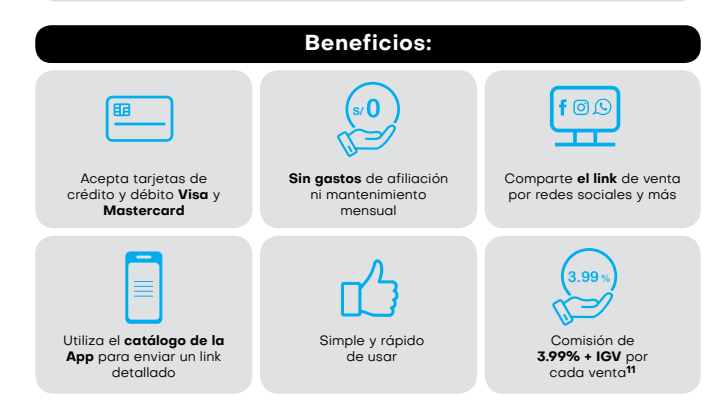

11 La comisión de 3.99% + IGV solo aplica para Cobro con link.

# Realiza una venta con el Cobro con Link

# Por medio del teclado digital

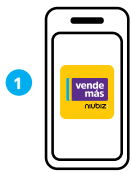

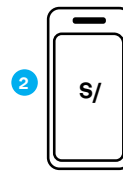

Ingresa a la App VendeMás de Niubiz desde tu smartphone o tablet con tu usuario y contraseña

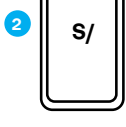

Digita el monto a cobrar v selecciona el botón "Cobrar"

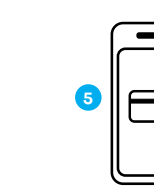

Pulsa el botón "Compartir" y envía el link a tu cliente por redes sociales (WhatsApp, Facebook, entre otros), SMS o correo electrónico

COMPARTIR

4

# Por medio del botón "Catálogo"

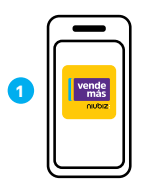

Ingresa a la App VendeMás de Niubiz desde tu smartphone o tablet con tu usuario v contraseña

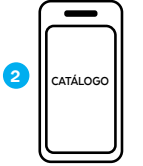

Pídele a tu cliente aue

ingrese al link, complete

sus datos y los de su

tarieta

Selecciona el botón "Catálogo" y elige los productos a vender

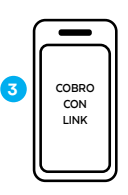

CORPO

CON LINK

Pulsa el botón

"Cobro con Link"

Verifica el monto en

tu historial de venta

v listo. No olvides

aue también te

llegará un correo de

. confirmación

Ingresa a tu "Carrito", pulsa el botón "Cobrar" v selecciona la opción "Cobro con Link"

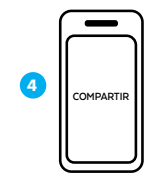

Pulsa el botón "Compartir" v envía el link a tu cliente por redes sociales (WhatsApp, Facebook, entre otros), SMS o correo electrónico

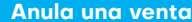

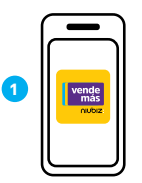

Ingresa a la App VendeMás de Niubiz desde tu smartphone o tablet con tu usuario v contraseña

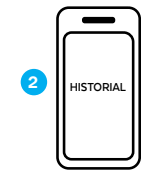

Pídele a tu cliente aue

ingrese al link, complete

sus datos y los de su

tarjeta

Dirígete al Menú y pulsa la opción "Historial"

5

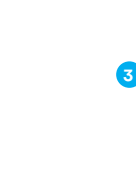

Selecciona la venta a anular y presiona el botón "Anular"

S/

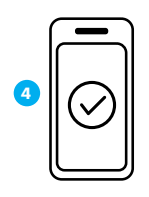

Listo, envía el voucher de anulación al correo electrónico de tu cliente

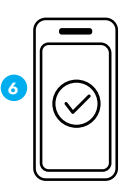

Verifica el monto en tu historial de ventas y listo

# Visualiza tu historial de ventas

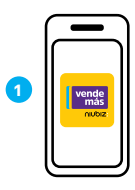

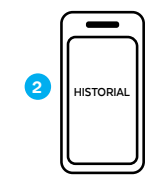

Ingresa a la **App VendeMás de Niubiz** desde tu smartphone o tablet con tu usuario y contraseña

Más Dirígete al Menú y pulsa la opción "Historial"

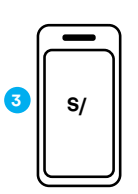

Verifica todas tus ventas realizadas con **Cobro con Link** 

# Beneficios: Image: Construction of the second second sec

# Código QR

# ¿Qué es el código QR?

Es una nueva solución, en los medios de pago, para realizar cobros desde tu celular a tus clientes con diferentes **billeteras electrónicas** del mercado desde tu **App VendeMás de Niubiz.** 

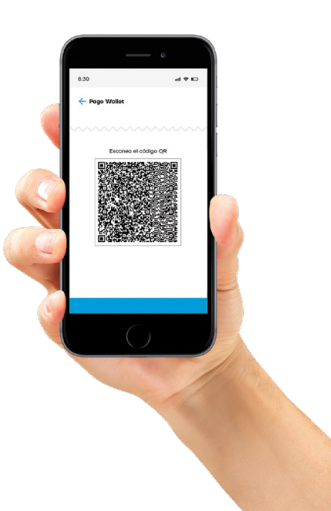

# ¿Cómo puedo activarlo?

un POS

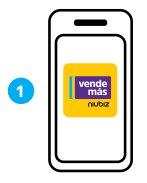

Ingresa a la **App** VendeMás de Niubiz desde tu smartphone o tablet e ingresa tu usuario y contraseña

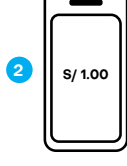

Digita S/ 1.00 en el teclado numérico y selecciona el botón **"Cobrar"** 

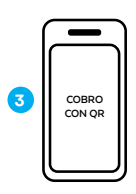

rapidez para cobros en línea

> Pulsa el botón "Cobro con QR"

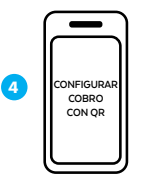

Lee los beneficios de código QR y al final selecciona "Configurar Cobro con OR"

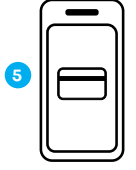

Ingresa tu tarjeta de débito donde auieras recibir tus ventas10

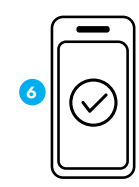

Listo, puedes empezar a vender con códiao OR

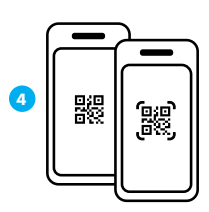

Muéstrale el código QR a tu cliente para que pueda escanearlo e ingrese el monto a pagar

# Código QR Dinámico<sup>14</sup>

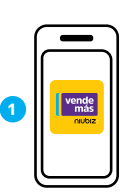

Ingresa a la App

VendeMás de Niubiz

desde tu smartphone

o tablet e ingresa tu

usuario y contraseña

2 S/

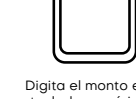

Digita el monto en el teclado numérico y selecciona el botón "Cobrar"

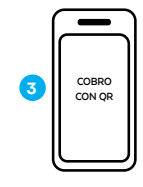

Verifica el monto en

tu historial de ventas

y listo

Pulsa el botón "Cobro con QR"

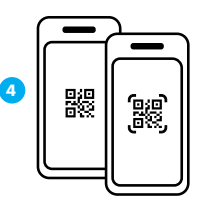

Muéstrale el código QR a tu cliente para que pueda escanearlo y realice el pago

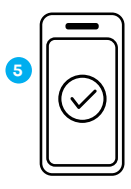

En la pantalla observarás una confirmación del monto abonado y listo

14 Se generará un código QR único por el monto ingresado al momento de realizar una venta.

Identifica las billeteras electrónicas aceptadas

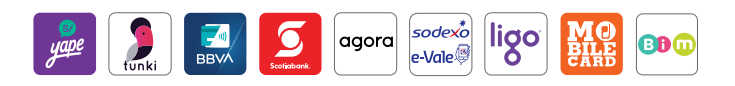

# Realiza una venta con el código QR

# Código QR Estático<sup>13</sup>

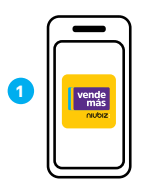

Ingresa a la App VendeMás de Niubiz desde tu smartphone o tablet e ingresa tu usuario y contraseña

2 ≡menú

Dirígete al Menú y pulsa el nombre de tu comercio

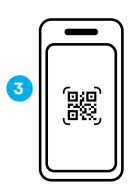

Selecciona la opción "Mi código OR"

12 Solo podrás afiliarte con las tarjetas de débito TPP, Interbank, BCP, BBVA o Caja Areguipa. En caso te afilies con una tarieta TPP, deberás llamar al call center de TPP (01) 714-4300, para pedir que activen la tarieta.

13 Es un QR estático sin variaciones por venta, el cual tu cliente debe escanear al momento de realizar una compra e ingresar el monto del valor de la venta.

# Visualiza tu historial de ventas

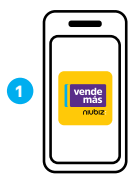

Ingresa a la App VendeMás de Niubiz desde tu smartphone o tablet e ingresa tu usuario y contraseña

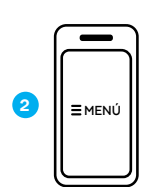

Dirígete al Menú y pulsa la opción **"Historial"** 

# Imprime tu código QR

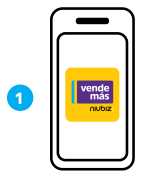

Ingresa a la **App VendeMás de Niubiz** desde tu smartphone o tablet e ingresa tu usuario y contraseña

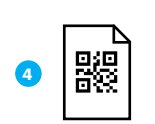

Imprime tu código QR en una hoja bond

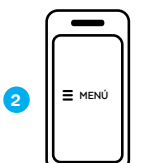

Dirígete al Menú y pulsa el **nombre de tu** comercio

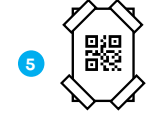

Pega cinta adhesiva en las esquinas de la **hoja bond con tu código QR** y pégalo en tu zona de cobro del comercio

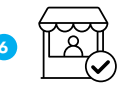

s/ 5.00

Verifica todas tus

ventas realizadas

por el código OR

88

Selecciona la opción

"Mi código QR"

3

3

Listo, ahora tu comercio está correctamente señalizado

# 4. Beneficios exclusivos para ti y tu negocio

Recarga de celulares y pago de servicios (como luz, telefonía fija, móvil, entre otros) con Niubiz Multiservicios

### ¿Cómo activar este beneficio?

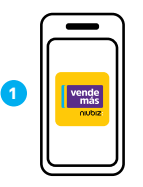

Ingresa a la **App VendeMás de Niubiz** desde tu smartphone o tablet e ingresa tu usuario y contraseña

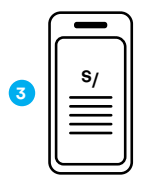

Lee y acepta los términos y condiciones

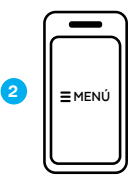

Dirígete al Menú y pulsa la opción "Recargas" o "Pago de Servicios"

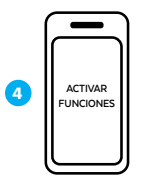

Pulsa el botón "Activar funciones"

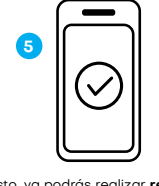

Listo, ya podrás realizar recarga de celulares, de transporte y pago de servicios

# ¿Cómo recargar la cuenta cupo para Multiservicios, Lima Pass y Metropolitano?

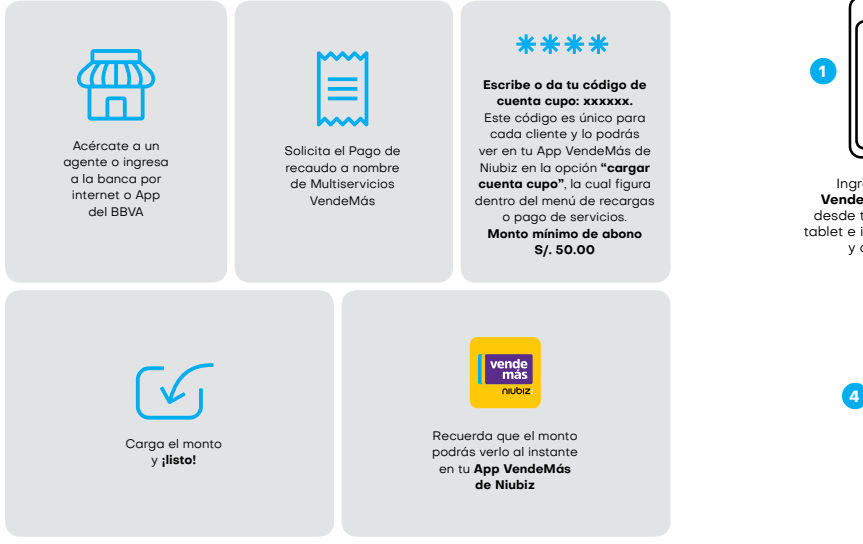

Ingresa a la **App VendeMás de Niubiz** desde tu smartphone o tablet e ingresa tu usuario y contraseña

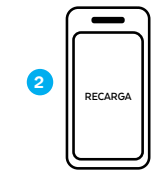

Dirígete al menú desplegable y selecciona **"Recarga"** 

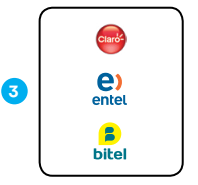

Selecciona la empresa

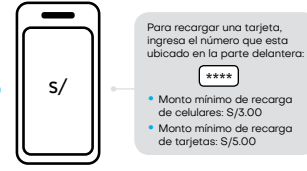

¿Cómo realizar una recarga de celulares?

Ingresa el número telefónico y monto a recargar

# ¿Cómo realizar un pago de servicio?

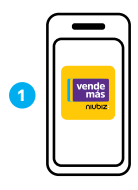

Ingresa a la **App VendeMás de Niubiz** desde tu smartphone o tablet e ingresa tu usuario y contraseña

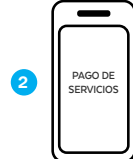

Dirígete al menú desplegable y selecciona **"Pago** de Servicios"

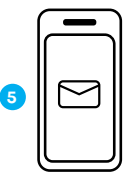

Confirma la recarga y en segundos llegará un mensaje de confirmación al celular de tu cliente

# (j) Importante

La cuenta cupo a recargar es la misma para Multiservicios y Lima Pass. Puedes utilizarla en los beneficios que tengas activos.

Te recomendamos colocar tu publicidad de Lima Pass en la fachada de tu negocio para que tus clientes conozcan que recargas tarjetas Lima Pass y Metropolitano.

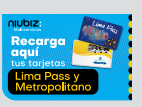

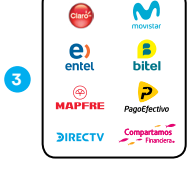

Selecciona la empresa

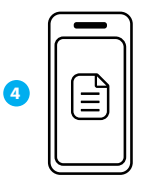

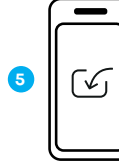

Una vez ingresados los datos que se requieren de tu cliente, selecciona el recibo a pagar

Confirma el pago y listo

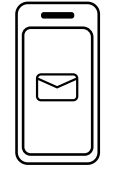

6

No olvides enviar un correo de confirmación a tu cliente

# ¿Cómo verificar una recarga o pago de servicio?

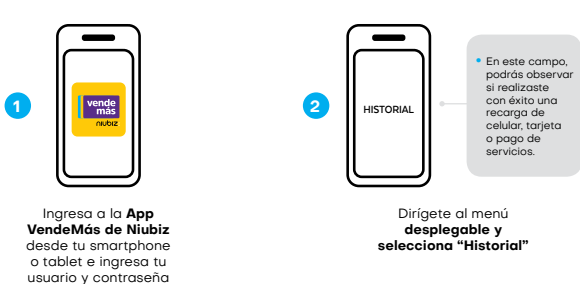

# Rangos y comisiones ganadas – Recargas de celulares

| Operador          | Rangos                | Comisión<br>(ganancia) | Ejemplo                               |
|-------------------|-----------------------|------------------------|---------------------------------------|
| Clarió            | S/ 3.00<br>S/ 100.00  | 4.5%                   | Si recargas S/ 50.00<br>ganas S/ 2.25 |
| e) entel          | S/ 3.00<br>S/ 100.00  | 5%                     | Si recargas S/ 50.00<br>ganas S/ 2.50 |
| <b>B</b><br>bitel | S/ 10.00<br>S/ 200.00 | 5%                     | Si recargas S/ 50.00<br>ganas S/ 2.50 |
| DIRECTV           | S/ 25.00<br>S/ 299.00 | 5%                     | Si recargas S/ 50.00<br>ganas S/ 2.50 |

# Rangos y comisiones ganadas – Pagos de servicios

| Servicio   | Empresa                             | Comisión fija<br>(ganancia) |
|------------|-------------------------------------|-----------------------------|
| Telefonía  | Clarió                              | S/ 0.45                     |
|            | M movistar                          | S/ 0.35                     |
|            | e) entel                            | S/ 0.45                     |
|            | <b>B</b><br>bitel                   | S/ 0.60                     |
| 👌 Gas      | 🌟 Cálidda                           | S/. 0.45                    |
| 🕗 Agua     | sedapal                             | S/. 0.45                    |
|            |                                     | S/. 0.15                    |
|            | Griel                               | S/. 0.15                    |
| Luz        |                                     | S/. 0.30                    |
|            | Hidrandina Enosa Electrocentro Ensa | S/. 0.20                    |
|            | Electron Licensel                   | S/. 0.45                    |
| Financiera | Compartamos<br>Financiera.          | S/. 0.45                    |
| ···· Otros | PagoEfectivo                        | S/. 0.50                    |
|            | PagoDiracto                         | S/. 0.45                    |
|            | SAT REVICED DE RAMAN                | S/. 0.45                    |
|            | (P) MAPFRE                          | S/. 0.45                    |

# Recarga tarjetas Lima Pass y Metropolitano

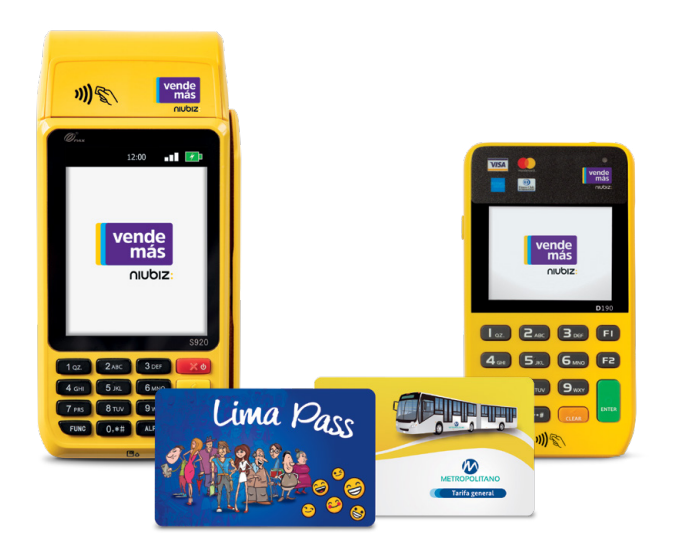

# ¿Cómo activar este beneficio?

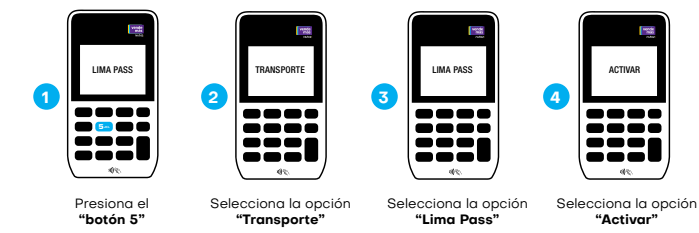

# i) Importante

Servicio no disponible para nuevas afiliaciones por el momento. Si tienes dudas sobre el servicio, escríbenos a nuestro número de WhatsApp, 902-800-000, donde recibirás ayuda de un BOT las 24 horas del día o el soporte de un asesor personalizado en el horario de atención de lunes a sábado de 8:00 a.m. a 8:00 p.m. También puedes llamarnos al Call Center Niubiz VendeMás, Lima (01) 614-9800 y Provincias (01) 080-100-100, en ambos casos marcar la opción 1.

### ) Importante

Las tarjetas Lima Pass y Metropolitano permiten realizar cobros electrónicos de los pasajes en los buses de los corredores complementarios. Este beneficio solo aplica para los equipos Poket Pro y Full.

# ¿Cómo realizar una recarga de tarjeta Lima Pass y Metropolitano?

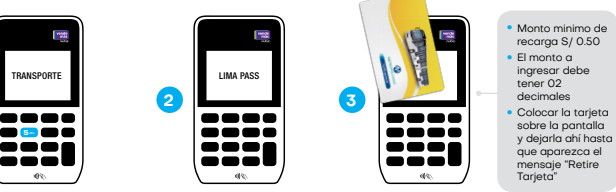

Presiona el **"botón 5"** y selecciona la opción **"Transporte"** 

Presiona la opción "Lima Pass", seguido de "**Recaraa**"

que aparezca e mensaje "Retire Tarjeta"

tarieta al Poket Pro

# ¿Cómo consultar el saldo de una tarjeta Lima Pass y Metropolitano?

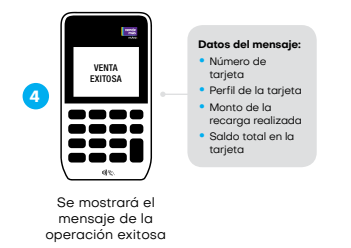

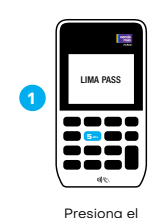

"botón 5"

A

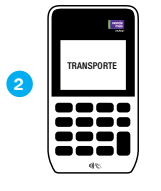

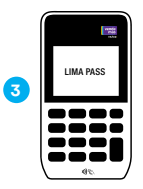

Selecciona la opción "Transporte"

Selecciona la opción "Lima Pass"

### ¿Cómo verificar una recarga de la tarjeta Lima Pass y Metropolitano?

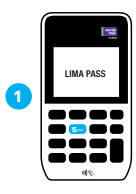

2

Presiona el "botón 5"

4

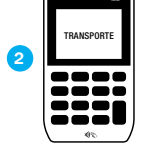

Selecciona la opción "Transporte"

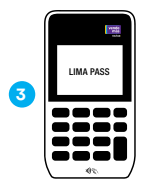

Selecciona la opción "Lima Pass"

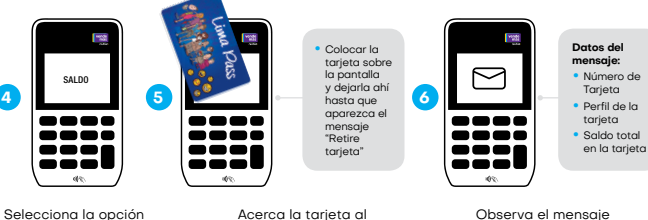

Acerca la tarjeta al Poket Pro

Observa el mensaje con la información de la tarjeta

## **Comisiones ganadas**

"Saldo"

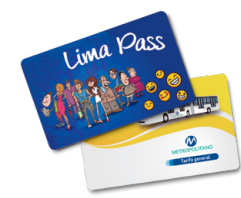

1.5% Comisión por recarga de tarjeta Lima Pass y Metropolitano

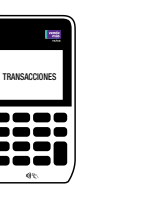

Selecciona la opción "Transacciones"

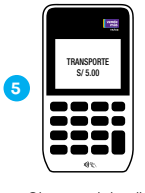

Observa el detalle de las transacciones

# Obtén un préstamo

# ¿Cómo activar este beneficio?

El botón de préstamos estará habilitado a todos los comercios en la app, aquí puede averiguar si posee un préstamo aprobado por algunas de las entidades con las que trabajamos.

# ¿Cómo solicitar un préstamo?

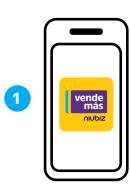

Ingresa a la App VendeMás de Niubiz desde tu smartphone o tablet e ingresa tu usuario y contraseña

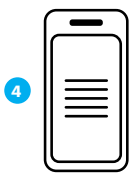

Podrá visualizar las entidades en las que puede averiguar si posee un préstamo aprobado

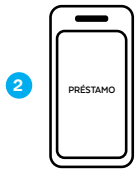

Ingresar al botón préstamos dentro del menú de la app

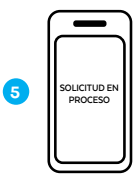

Seleccionar la **entidad de interés y completar** la solicitud de préstamo en línea y digital.

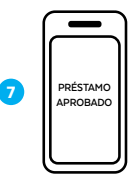

Listo, préstamo aprobado

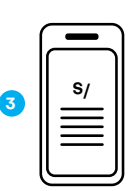

Aceptar los **T&C que VendeMás** le solicita aceptar.

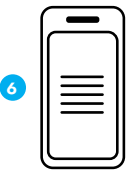

Lee y acepta sus términos, condiciones y autorizaciones

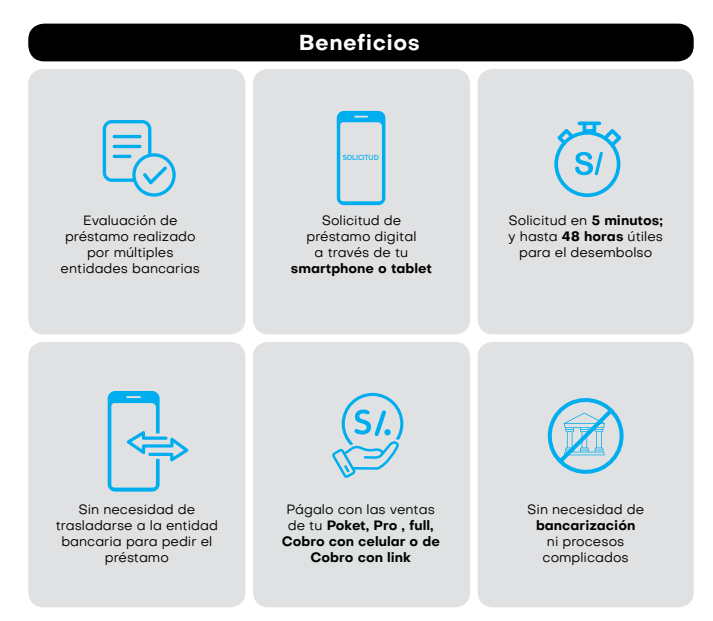

Protégete y protege a tu familia con el Servicio de Asistencia Niubiz VendeMás operado por A365

# ¿Qué es?

Es un beneficio que protege a tus seres queridos, tu negocio y a ti con el Servicio de Asistencia Niubiz VendeMás operado por A365 a través de las siguientes coberturas: salud y asistencia de negocio.

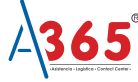

# 1) Importante

Por cada S/1,000 en ventas durante el mes con cualquiera de tus soluciones, podrás asegurarte a ti y hasta 3 seres queridos<sup>15</sup>.

### ¿Cómo lo activo?

Escríbenos a la página Web Niubiz o VendeMás, Facebook o al número de WhatsApp, 902-800-000, donde recibirás ayuda de un BOT las 24 horas del día o el soporte de un asesor personalizado en el horario de atención de lunes a sábado de 8:00 a.m. a 8:00 p.m. y pide la activación de este beneficio<sup>16</sup>.

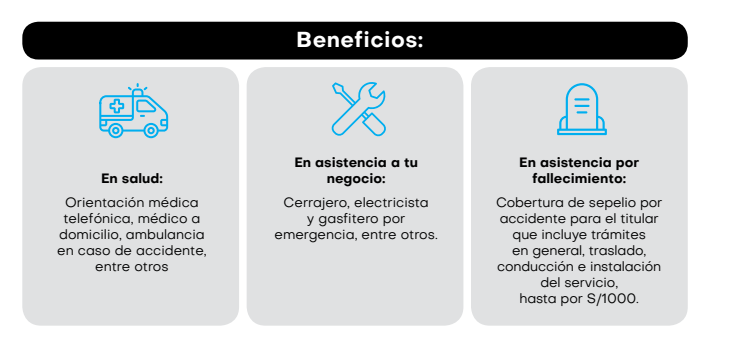

- 15 No aplica Recargas y Pago de Servicios. Las 4 personas aseguradas incluyen el titular y 3 beneficiarios adicionales que el titular escoja. Si el comercio no llega a los montos mínimos de ventas, se desactiva la póliza para el mes siguiente. De la misma manera, si vuelve a vender los montos indicados al mes siguiente, se activa la póliza para el mes que sigue sin necesidad de inscripción adicional.
- 16 Para mayor información ingresar a https://www.niubiz.com.pe/terminos-condiciones/a365/ y revisar los T&C.

# Digitaliza tu negocio con el Portal de administración

# ¿Qué es?

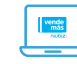

Es una plataforma virtual de gestión que Niubiz VendeMás ofrece de forma gratuita a todos sus comercios desde el primer día de afiliación.

### ¿Cómo ingreso?

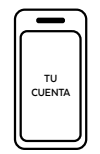

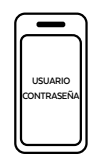

Ingresa a <u>www.niubiz.com.pe</u>, selecciona el botón **"Soy Cliente"** (ícono de la persona), seguido de **"Tu cuenta Niubiz VendeMás"**  Ingresa al Portal de administración de negocio con tu **usuario y contraseña** 

# ${ m i}$ ) Importante

Una vez ingresado, conoce las funcionalidades:

| Funcionalidades | Usos                                                                                                    |
|-----------------|----------------------------------------------------------------------------------------------------|
|                 | <ul> <li>Observa de manera resumida (por día y por los últimos 7 y 30 días) las ventas,<br/>productos más vendidas, ventas por hora y mejores vendedores (en caso<br/>tengas varios usuarios creados en tu cuenta).</li> </ul>                                                                                                    |
|                 | Verifica todas las ventas realizadas con tu Poket Pro desde el día uno.<br>No olvides que tienes la opción "Filtrar".                                                                                                    |
| ESTADÍSTICA     | <ul> <li>Analiza tus ventas, productos más vendidos, mejores vendedores y clientes<br/>que más visitan tu negocio.</li> </ul>                                                                                                    |
| CATÁLOGO        | Ordena y agrupa tus productos de acuerdo a una categoría con precio y fotos.                                                                                                    |
|                 | Almacena los datos de tus clientes (nombres, apellidos y correo electrónico).                                                                                                    |
| COMERCIO        | Verifica el nombre del titular de la cuenta (administrador) y el estado de tu<br>Poket Pro (activo o inactivo). No olvides que tienes la opción de crear un staff<br>de vendeores.                                                                                                    |
| USUARIO         | <ul> <li>Añade o modifica la foto de tu comercio.</li> <li>Verifica la cuenta a la cual van los abonos de tus ventas.</li> <li>En caso estés afiliado a código QR, descarga el código, pégalo en tu parante<br/>QR de tu kit de bienvenida y empieza a vender.</li> <li>Compra un POS adicional en caso lo necesites.</li> <li>Cierra la cesión de tu cuenta.</li> </ul> |

# Revisa los depósitos de tus ventas desde la App VendeMás de Niubiz

# ¿Qué es?

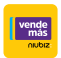

Es una nueva función de la App VendeMás de Niubiz donde podrás verificar y controlar tus depósitos diarios y mensuales de las ventas de tu negocio.

# i) Importante

Una vez actualizada la última versión de la app VendeMás de Niubiz, podrás visualizar:

| Tipo de montos     | Descripción                                                                              |  |
|--------------------|------------------------------------------------------------------------------------------|--|
| Ajustes positivos  | Devoluciones o las reintegros a tu favor.                                                |  |
| Ajustes negativos  | Regularizaciones a favor de Niubiz VendeMás.                                             |  |
| Contracargos       | Descuentos a favor de tus clientes por controversias perdidas.                           |  |
| Recaudos           | • Son las cuotas que Niubiz VendeMás descuenta cuando solicitas un préstamo por la App.  |  |
| Desembolsos        | • Es el valor de los préstamos que has solicitados desde la app.                         |  |
| Comisión por venta | Comisión que se descuenta a tus ventas realizadas a través de todas nuestras soluciones. |  |

# ¿Cómo revisar los depósitos de tus ventas?

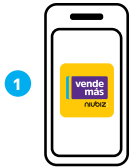

2 MIS DEPOSITOS

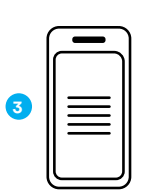

Ingresa a la App VendeMás de Niubiz desde tu smartphone o tablet e ingresa tu usuario y contraseña

Ingresa al botón Mis depósitos dentro del menú de la App

Elige el **mes que deseas** visualizar y selecciónalo para revísarlo a detalle

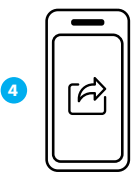

Comparte el **reporte de tus** depósitos o el estado completo del mes escogiendo el rango de fechas a tu correo

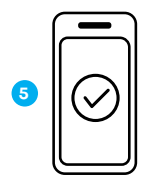

Listo, tendrás el reporte de tus **depósitos a detalle en tu correo** 

# Recibe el dinero de tus ventas en una tarjeta no bancarizada prepago Niubiz VendeMás

# ¿Qué es?

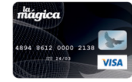

Es una tarjeta prepago Visa no bancarizada (no pertenece a ningún banco).

# ¿Cómo lo adquiero?

En caso requieras cambiar tu número de cuenta, donde te realizan los abono de tus ventas, por esta tarjeta prepago llámanos al **Call Center Niubiz VendeMás,** Lima (01) 614-9800 y Provincias (01) 080-100-100, en ambos casos marcar la opción 1. También puedes escribirnos a nuestro número de WhatsApp, 902-800-000, donde recibirás ayuda de un BOT las 24 horas del día o el soporte de un asesor personalizado en el horario de atención de lunes a sábado de 8:00 a.m. a 8:00 p.m. y pide la activación de este beneficio.

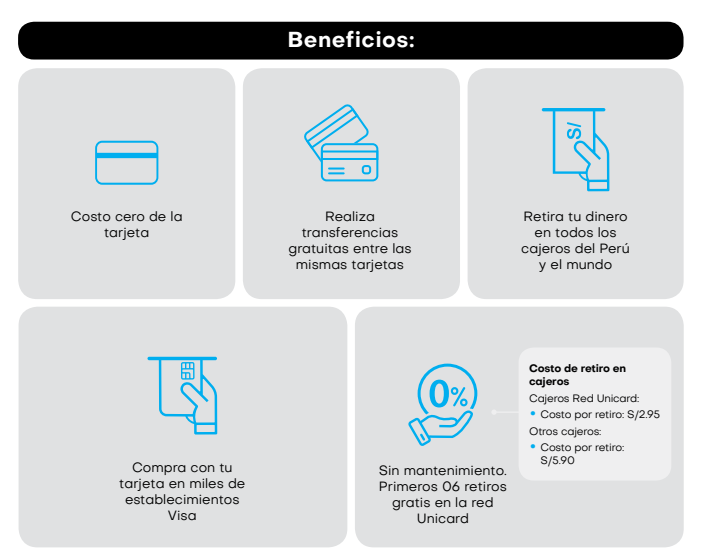

# 5. Gestión y servicio al Socio Niubiz VendeMás

# Depósitos, ¿qué es y cuándo se realizan?

Es el depósito de dinero que se realiza en tu cuenta bancaria, vinculada con Niubiz VendeMás, por las ventas que realizas con tu Poket Pro.

# Cronograma de pagos

Para cuentas bancarias BCP, Scotiabank y BBVA, el abono se realiza en  ${\bf 24\ horas\ \acute{u}tiles.}$ 

| Día de Venta                                      | Día de Pago                            |
|---------------------------------------------------|----------------------------------------|
| Venta del Lunes                                   | Se pagan el Martes al final del día    |
| Venta del Martes                                  | Se pagan el Miercoles al final del día |
| Venta del Miércoles                               | Se pagan el Jueves al final del día    |
| Venta del Jueves                                  | Se pagan el Viernes al final del día   |
| Venta del Viernes, Sábado y Domingo <sup>17</sup> | Se pagan el Lunes al final del día     |

Para los demás bancos y cajas municipales, asociadas a Niubiz VendeMás, el abono se realiza en **48 horas útiles.** 

| Día de Venta                                      | Día de Pago                            |
|---------------------------------------------------|----------------------------------------|
| Venta del Lunes                                   | Se pagan el Miércoles al final del día |
| Venta del Martes                                  | Se pagan el Miércoles al final del día |
| Venta del Miércoles                               | Se pagan el Viernes al final del día   |
| Venta del Jueves                                  | Se pagan el Lunes al final del día     |
| Venta del Viernes, Sábado y Domingo <sup>17</sup> | Se pagan el Martes al final del día    |

Encuéntranos en YouTube como Niubiz para complementar tu capacitación en el uso del equipo, app VendeMás de Niubiz, beneficios extra, entre otros.

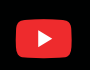

# Canales de atención: Capacitación Virtual

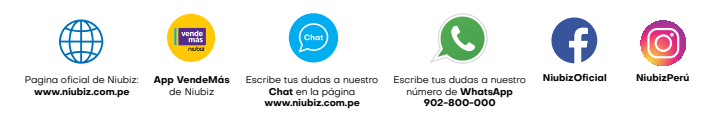

17 Los días festivos, sábados y domingos no se consideran como días útiles.

vende más nubiz:

Para más soluciones de medios de pago llámanos al Call Center Niubiz VendeMás, Lima (01) 614-9800 y Provincias (01) 080-100-100, en ambos casos marcar la opción 1. También puedes escribirnos a nuestro número de WhatsApp, 902-800-000, donde recibirás ayuda de un BOT las 24 horas del día o el soporte de un asesor personalizado en el horario de atención de lunes a sábado de 8:00 a.m. d 8:00 p.m. y pide la activación de este benefició

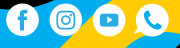

www.niubiz.com.pe